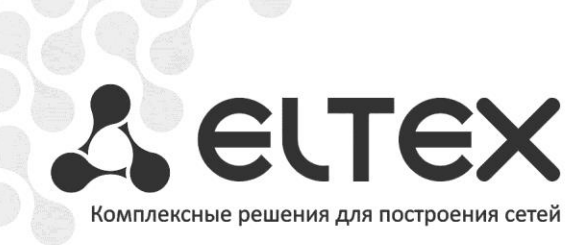

# SMG-1016M

Приложение к руководству по эксплуатации Руководство по настройке транкового шлюза SMG-1016M для работы с Radius сервером FreeRadius

Цифровой шлюз

# СОДЕРЖАНИЕ

| 1.   | Аннотация                                                          | . 3 |
|------|--------------------------------------------------------------------|-----|
| 2    | План работ                                                         | 2   |
| 2.   |                                                                    |     |
| 3.   | Настройка Radius сервера FreeRadius                                | . 3 |
| 3.1  | Конфигурационные файлы                                             | . 3 |
| 3. 2 | Утилиты                                                            | . 5 |
| 4.   | Настройка SMG-1016М                                                | . 5 |
| 5.   | Пример настройки SMG-1016M для работы с Radius-сервером FreeRadius | 12  |

# 1. АННОТАЦИЯ

В настоящем руководстве приведена методика по конфигурированию транкового шлюза SMG-1016M и программной модульной системы FreeRadius.

# 2. ПЛАН РАБОТ

- Настройка Radius-сервера FreeRadius;
- Настройка транкового шлюза SMG-1016M;
- Пример взаимодействия.

# 3. HACTPOЙKA RADIUS CEPBEPA FREERADIUS

Конфигурация сервера хранится в каталоге /etc/raddb и представляет собой совокупность файлов, каждый из которых отвечает за определенные настройки сервера.

Список и описание основных файлов конфигурации:

radiusd.conf – общая схема файлов конфигурации FreeRadius;

clients.conf – описание клиентов сервера;

**proxy.conf** – описание настроек Proxy-сервера и возможных областей перенаправления запроса авторизации;

acct\_users – установка биллинговых данных;

dictionary – данные об известных AV-парах;

sql.conf – настройка работы FreeRadius с MySQL сервером;

users – описание пользователей.

# 3.1 КОНФИГУРАЦИОННЫЕ ФАЙЛЫ

#### radius.conf

Файл *radius.conf* описывает основные параметры подключения клиентской части:

 максимальное время обработки запроса сервером, по истечении которого клиенту будет послан пакет с инициализацией разрыва соединения:

max\_request\_time = 30 (возможное значение от 5-120с)

 максимальное количество соединений для сервера (рассчитывается умножением числа 256 на возможное число клиентов, то есть для 4-х клиентов значение атрибута 1024);

max\_request = 1024 (возможное число клиентов ограничено 256)

 в разделе listen {...} данного конфигурационного файла указываются порты для авторизации и аккаунтинга клиентской части на сервере.

Type=auth/acct

Port=<значение> (по дефолту для авторизации 1812, для аккаунтинга 1813)

### <u>clients.conf</u>

Файл *clients.conf* описывает возможных клиентов (NAS) RADIUS-сервера.

Формат описания клиентов:

```
client <имя_или_ip_adpec> и далее список AV пар для данного клиента, заключённый в фигурные скобки{..}
```

Пример:

```
client 192.168.0.170 {
secret = smg
```

#### <u>users</u>

}

Файл *users* хранит данные о пользователях.

Формат файла:

| < user_name > | <av-napa></av-napa> |
|---------------|---------------------|
|               | <av-пара></av-пара> |
|               |                     |
|               | <av-napa></av-napa> |

Указывается без отступа имя пользователя, затем с отступом в табуляцию идут AV-пары (первой парой указывается пароль). AV-пары должны описываться в файле словаря dictionary. Существует также специальный пользователь, который имеет специальное имя DEFAULT.

#### Примеры:

- Пакет на авторизацию от пользователя с именем lameuser будет отброшен, в ответном пакете Access-Reject будет указана причина *«Недостаточно средств для звонка»:* lameuser Auth-Type := Reject Reply-Message = "Недостаточно средств для звонка"
  - 2. Пакет на авторизацию от пользователя с именем jonny будет принят без пароля, в ответ будет послан пакет Access-Accept:

```
jonny Auth-Type := Accept
```

3. Пакет на авторизацию от пользователя с именем 59113 будет принят, произведена проверка по паролю 59113, в ответе Access-Accept (в случае успешной авторизации) будут отправлены атрибуты ограничения разговорной сессии Session-Timeout=30 с и h323-credit-time=15 с., если какой-либо из данных параметров используется на RADIUSпрофиле шлюза, то по истечении указанного времени шлюз разорвет разговорное соединение:

```
59113 Cleartext-Password := "59113"
Login-IP-Host = 0.0.0.0,
Session-Timeout := 30,
h323-credit-time := 15
```

### 3.2 УТИЛИТЫ

#### <u>radtest</u>

Для проверки корректности настроенных данных на FreeRadius можно воспользоваться утилитой radtest.

Формат:

radtest user\_name password radius\_server nas\_port secret

Пример:

```
root@jenek# radtest test test 127.0.0.1 0 test
Sending Access-Request of id 80 to 127.0.0.1:1812
User-Name = "test"
User-Password = "test"
NAS-IP-Address = 127.0.0.1
NAS-Port = 0
rad_recv: Access-Accept packet from host 127.0.0.1:1812, id=80, length=108
Session-Timeout = 722541
Framed-IP-Address = 192.168.0.15
Framed-IP-Netmask = 255.255.0
```

Также сервер можно запускать с опцией отладки, ключ –х

Пример:

./radiusd -X

# 4. НАСТРОЙКА SMG-1016M

В разделе «*Radius/Сервера*» настраивается IP-адрес RADIUS -сервера, порты для авторизации (1812) и аккаунтинга (1813), а также пароли для доступа к RADIUS -серверу.

Параметры «*IP-adpec»* и «*Пароль»* должны совпадать с *IP-adpecom* и паролем в настройках раздела *clients.conf* сервера FreeRadius.

В разделе «*Radius/Cepвepa*» помимо адреса основного RADIUS-сервера возможно задать до 7 резервных в случае отказа работы основного. Переход на адреса резервных серверов осуществляется по истечении параметров «*Taŭmaym omвеma cepвepa*» и «*Число попыток отправки запроса*» при указанном таймауте.

| ои Объекты Сервис По                                                                                                    |                                                                                                    |                 |                                                                                                    |                                                                           |             |        |
|----------------------------------------------------------------------------------------------------|----------------------------------------------------------------------------------------------------|-----------------|----------------------------------------------------------------------------------------------------|---------------------------------------------------------------------------|-------------|--------|
| елы                                                                                                    | Сервера                                                                                                    |                 |                                                                                                    |                                                                           |             |        |
|                                                                                                    |                                                                                                    |                 |                                                                                                    |                                                                           |             |        |
| Поток 10 (ОКС-7)                                                                                                    | Сервера RADIUS-Authoriz                                                                                                    | zation ———      |                                                                                                    | Cepsepa RADIUS-Account                                                    | ting        |        |
| Поток 11 (ОКС-7)                                                                                                    | IP-адрес                                                                                                    | Порт            | Пароль                                                                                                    | IP-адрес                                                                  | Порт        | Пароль |
|                                                                                                    | 1 192.168.0.15                                                                                                    | 1812            | smg                                                                                                    | 1 192.168.0.15                                                            | 1813        | smg    |
|                                                                                                    | 2 0.0.0.0                                                                                                    | 0               |                                                                                                    | 2 0.0.0.0                                                                 | 0           |        |
| 🗋 Поток 15 (ОКС-7)                                                                                                    | 3 0.0.0.0                                                                                                    | 0               |                                                                                                    | з 0.0.0.0                                                                 | 0           |        |
| План нумерации # 0                                                                                                    | 4 0.0.0.0                                                                                                    | 0               |                                                                                                    | 4 0.0.0.0                                                                 | 0           |        |
| 🗁 Маршрутизация                                                                                                    | 5 0 0 0 0                                                                                                    |                 |                                                                                                    | 5 0 0 0 0                                                                 | <br>        |        |
| Пранк пруппы                                                                                                    | 6 0 0 0 0                                                                                                    |                 |                                                                                                    | 6 0.0.0                                                                   |             |        |
| Пруппы линии ОКС-7                                                                                                    |                                                                                                    |                 |                                                                                                    | ~ 0.0.0                                                                   |             |        |
| 🖃 🗁 Репистрация                                                                                                    |                                                                                                    |                 |                                                                                                    |                                                                           |             |        |
|                                                                                                    | 8  0.0.0                                                                                                    | 0               |                                                                                                    | 8 0.0.0                                                                   | 0           |        |
| Внутренние ресурсы                                                                                                    |                                                                                                    |                 |                                                                                                    |                                                                           |             |        |
|                                                                                                    | Таймаут                                                                                                    | г ответа сервер | а (х100 мс) 🧐 7                                                                                                    |                                                                           |             |        |
| — 🗋 РВХ профили                                                                                                    | Число г                                                                                                    | топыток отправ  | ки запроса 🤍 3                                                                                                    |                                                                           |             |        |
| Таблицы модификаторов                                                                                                    | Время неиспользован                                                                                                    | ия сервера при  | сбое (сек) 🥙 10                                                                                                    |                                                                           |             |        |
| Паблица маршрутизации                                                                                                    |                                                                                                    |                 | Применить                                                                                                    | Сброс                                                                     |             |        |
|                                                                                                    |                                                                                                    |                 |                                                                                                    |                                                                           |             |        |
| — DHCP сервер                                                                                                    |                                                                                                    |                 |                                                                                                    |                                                                           |             |        |
|                                                                                                    |                                                                                                    |                 |                                                                                                    |                                                                           |             |        |
|                                                                                                    |                                                                                                    |                 |                                                                                                    |                                                                           |             |        |
|                                                                                                    |                                                                                                    |                 |                                                                                                    |                                                                           |             |        |
| Соммутатор                                                                                                    |                                                                                                    |                 |                                                                                                    |                                                                           |             |        |
| TIGUT DUPINPI TITUTI NATIMINATI                                                                                                    |                                                                                                    |                 |                                                                                                    |                                                                           |             |        |
|                                                                                                    |                                                                                                    |                 |                                                                                                    |                                                                           |             |        |
|                                                                                                    |                                                                                                    |                 |                                                                                                    |                                                                           |             |        |
|                                                                                                    |                                                                                                    |                 |                                                                                                    |                                                                           |             |        |
| Во2.1q     Во2.1q     Во2.1 q     Во2.1 q     Во2.1 q     Во2.1 с     Во2.1 с     Во                                                                                                    |                                                                                                    |                 |                                                                                                    |                                                                           |             |        |
| 602.14     603 к контроль полосы п     Распределение приорите     Безопасность     Feil2ban     Ceresbie утилиты                                                                                                    |                                                                                                    |                 |                                                                                                    |                                                                           |             |        |
|                                                                                                    |                                                                                                    |                 |                                                                                                    |                                                                           |             |        |
|                                                                                                    | 7                                                                                                    |                 |                                                                                                    |                                                                           |             |        |
|                                                                                                    | ]                                                                                                    |                 |                                                                                                    |                                                                           |             |        |
|                                                                                                    | ]                                                                                                    |                 |                                                                                                    |                                                                           |             |        |
| Вод.14     Освется портигай     Срисси портигай     Срисси портигай     Срисси портигай                                                                                                    | ]                                                                                                    |                 |                                                                                                    |                                                                           |             |        |
| Вод.14     Ося и контроль полосы п     Распределение приорите     Беоласность     Гай2ban     Рию     Рию     Рию     Сервера     Сервера  Сервера                                                                                                    | ]                                                                                                    |                 |                                                                                                    |                                                                           |             |        |
| Воздание приок конкур     Воздание приорите     Сервера     Сервера  Сервера                                                                                                    | ]                                                                                                    |                 |                                                                                                    |                                                                           |             |        |
| Везласность     Везласность     Распределение приорите     Безопасность     Распределение приорите     Безопасность     Распределение приорите     Безопасность     Распределение приорите     Безопасность     Сервера     Сервера RADIUS-Authori                                                                                                    | zation                                                                                                    |                 | Сервера RADIUS-Acco                                                                                                    | unting —                                                                  |             |        |
| Сервера RADIUS-Authori                                                                                                    | zation                                                                                                    | ль              | Сервера RADIUS-Acco<br>IP-адрес                                                                                                    | unting                                                                    | Пароль      | 1      |
|                                                                                                    | zation                                                                                                    | іль             | Сервера RADIUS-Ассо<br>IP-адрес<br>1 192.168.0.15                                                                                                    | unting<br>Порт<br>1813 [sm                                                | Пароль      |        |
|                                                                                                    | zation                                                                                                    | ль              | Сервера RADIUS-Acco<br>IP-адрес<br>1 [192.168.0.15<br>2 0.0.0                                                                                                    | unting<br>Порт<br>1813 sm                                                 | Пароль<br>9 | ]      |
|                                                                                                    | zation                                                                                                    | ль              | Сервера RADIUS-Acco<br>IP-адрес<br>1 192.168.0.15<br>2 0.0.0<br>2 0.0.0                                                                                                    | unting<br>Порт<br>1813 sm                                                 | Пароль<br>9 |        |
|                                                                                                    | zation<br>Порт Паро<br>1812 Smg<br>0<br>0<br>0                                                                                 | ль              | Сервера RADIUS-Acco<br>IP-адрес<br>1 192.168.0.15<br>2 0.0.0<br>3 0.0.0<br>6 0 0 7                                                                                                    | unting<br>Порт<br>1813 sm<br>0<br>0                                       | Пароль<br>9 | ]      |
| Сервера<br>Сервера<br>Сервера RADIUS-Authori<br>192.168.0.15<br>20.00.0                                                                                                    | zation<br>— Порт Паро<br>1812 [smg<br>0<br>0<br>0<br>0                                                                         | іль             | Сервера RADIUS-Acco<br>IP-адрес<br>1 192.168.0.15<br>2 0.0.0<br>3 0.0.0<br>4 0.0.0                                                                                                    | Unting<br>TopT<br>1813 sm<br>0 0                                          | Пароль<br>g | ]      |
| Сервера<br>Сервера<br>Сервера RADIUS-Authori<br>192:168.0.15<br>200.0.0<br>40.0.0.0<br>50.0.0.0                                                                                                    | zation                                                                                                    | іль             | Сервера RADIUS-Acco<br>IP-адрес<br>1 192.168.0.15<br>2 0.0.00<br>3 0.0.00<br>4 0.0.00<br>5 0.0.00                                                                                                    | Unting<br>1813 sm<br>0 10 10<br>0 10                                      | Пароль<br>g | ]      |
| Сервера<br>Сервера RADIUS-Authori<br>192.168.0.15<br>200.00<br>200.00                                                                                | zation<br>— Порт Паро<br>1812 smg<br>0<br>0<br>0<br>0<br>0<br>0<br>0<br>0<br>0                                                 | іль             | Сервера RADIUS-Acco<br>IP-адрес<br>1 192.168.0.15<br>2 0.0.00<br>3 0.0.00<br>4 0.0.00<br>5 0.0.00<br>6 0.0.00                                                                                                    | unting<br>Порт<br>1813 sm<br>0 0<br>0 0<br>0 0                            | Пароль<br>g | ]      |
| Сервера<br>Сервера<br>Сервера<br>Сервера RADIUS - Authori<br>192.168.0.15<br>200.0.0<br>40.0.0.0<br>50.0.0<br>200.0.0<br>100.0.0<br>200.0.0<br>200.0.0.0<br>200.0                                                                                                    | zation<br>— Порт Паро<br>— 1812 smg<br>— 0<br>— 0<br>— 0<br>— 0<br>— 0<br>— 0<br>— 0<br>— 0                                    | ль              | Сервера RADIUS-Acco<br>IP-адрес<br>1 192.168.0.15<br>2 0.0.00<br>3 0.0.00<br>4 0.0.00<br>5 0.0.00<br>6 0.0.00<br>7 0.0.00                                                                                               | Unting<br>TopT<br>1813 sm<br>0 0 0<br>0 0<br>0 0<br>0 0<br>0 0<br>0 0     | Пароль<br>g | ]      |
| Сервера<br>Сервера<br>Сервера RADIUS-Authori<br>192.168.0.15<br>20.00.0<br>192.168.0.15<br>20.00.0<br>192.168.0.15<br>20.00.0<br>192.168.0.15<br>20.00.0<br>192.168.0.15<br>20.00.0<br>10.00<br>10.00                    | Zation Topr Tapo<br>1812 smg<br>0 0 0<br>0 0<br>0 0<br>0 0<br>0 0<br>0 0<br>0 0                                                | ль              | Сервера RADIUS-Acco<br>IP-адрес<br>1 192.168.0.15<br>2 0.0.0<br>3 0.0.0<br>4 0.0.0<br>5 0.0.0<br>6 0.0.0<br>7 0.0.0<br>7 0.0.0<br>6 0.0.0                                                                               | Unting<br>1813 sm<br>0 0 0<br>0 0<br>0 0<br>0 0<br>0 0<br>0 0<br>0 0      | Пароль<br>g |        |
| Сервера           Сервера           Сервера           Коло           192.14           ООЗ и контроль полосы п           Распределение приорите           Безопасность           FallZban           Cервера           Cервера           Сервера           Сервера </td <td>zation<br/>TopT Tapo<br/>1812 Smg<br/>0 10<br/>0 0<br/>0 0<br/>0 0<br/>0 0<br/>0 0<br/>0 0<br/>0</td> <td>ль</td> <td>Сервера RADIUS-Acco<br/>IP-адрес<br/>1 192.168.0.15<br/>2 0.0.0.0<br/>4 0.0.0.0<br/>5 0.0.0.0<br/>6 0.0.0.0<br/>7 0.0.0.0<br/>8 0.0.0.0</td> <td>Unting<br/>1813 sm<br/>0 1<br/>0 0<br/>0 0<br/>0 0<br/>0 0<br/>0 0<br/>0 0<br/>0 0</td> <td>Пароль<br/>g</td> <td></td>                                                                                                    | zation<br>TopT Tapo<br>1812 Smg<br>0 10<br>0 0<br>0 0<br>0 0<br>0 0<br>0 0<br>0 0<br>0                                         | ль              | Сервера RADIUS-Acco<br>IP-адрес<br>1 192.168.0.15<br>2 0.0.0.0<br>4 0.0.0.0<br>5 0.0.0.0<br>6 0.0.0.0<br>7 0.0.0.0<br>8 0.0.0.0                                                                                         | Unting<br>1813 sm<br>0 1<br>0 0<br>0 0<br>0 0<br>0 0<br>0 0<br>0 0<br>0 0 | Пароль<br>g |        |
|                                                                                                    | zation<br>— Порт Паро<br>1812 Smg<br>0 1812 Smg<br>0 0<br>0 0<br>0 0<br>0 0<br>0 0<br>0 0<br>0 0<br>0                          | ль              | Сервера RADIUS-Acco<br>IP-адрес<br>1 192.168.0.15<br>2 0.0.0.0<br>3 0.0.0.0<br>4 0.0.0.0<br>5 0.0.0.0<br>6 0.0.0.0<br>7 0.0.0.0<br>8 0.0.0.0                                                                            | Unting<br>1813 sm<br>0 0 0<br>0 0<br>0 0<br>0 0<br>0 0<br>0 0<br>0 0      | Пароль<br>9 |        |
| Варистиканиј<br>Варистиканиј<br>Варистиканиј<br>Варистикани<br>Варистикани                                                                                                    | zation<br>Порт Паро<br>1812 Smg<br>0<br>0<br>0<br>0<br>0<br>0<br>0<br>0<br>0<br>0<br>0<br>0<br>0<br>0<br>0<br>0<br>0<br>0<br>0 | ль              | Сервера RADIUS-Acco<br>IP-адрес<br>1 192.168.0.15<br>2 0.0.0.0<br>3 0.0.0.0<br>4 0.0.0.0<br>5 0.0.0.0<br>6 0.0.0.0<br>7 0.0.0.0<br>8 0.0.0.0                                                                            | Unting<br>1813 sm<br>0 0 0<br>0 0<br>0 0<br>0 0<br>0 0<br>0 0<br>0 0      | Пароль<br>g |        |
| Сервера<br>Ссервера RADIUS-Authori<br>192.14<br>Особ и контроль полосы п<br>Распределение приорите<br>Безопасность<br>Райроа<br>Сервера RADIUS-Authori<br>197.168.0.15<br>20.0.0.0<br>50.0.0<br>50.0.0<br>60.0.0<br>70.0.0<br>80.0.0<br>10.0.0<br>10.0<br>10.0<br>10.0 | zation<br>Порт Паро<br>1812 Smg<br>0<br>0<br>0<br>0<br>0<br>0<br>0<br>0<br>0<br>0<br>0<br>0<br>0                               | іль<br>         | Сервера RADIUS-Acco<br>IP-адрес<br>1 192.168.0.15<br>2 0.0.0.0<br>3 0.0.0.0<br>4 0.0.0.0<br>5 0.0.0.0<br>6 0.0.0.0<br>7 0.0.0.0<br>8 0.0.0.0                                                                            | Unting<br>1813 sm<br>0 0 0<br>0 0<br>0 0<br>0 0<br>0 0<br>0 0<br>0 0      | Пароль<br>g |        |
| Сервера<br>Ссервера RADIUS-Authori<br>192.16<br>6803040007b<br>7680704007b<br>7680704007b<br>7680704007b<br>76807040007b<br>76807040007<br>76807040007<br>76807040007<br>7680704007<br>7680704007<br>70000<br>80000<br>70000<br>80000<br>70000<br>80000<br>70000<br>80000<br>70000<br>80000<br>70000<br>80000<br>70000<br>80000<br>70000<br>80000<br>800000<br>80000<br>800000<br>800000<br>800000<br>800000<br>800000<br>8000000                                                                                                    | zation Порт Паро<br>1812 Smg<br>0 1812 Smg<br>0 0<br>0 0<br>0 0<br>0 0<br>0 0<br>0 0<br>0 0<br>0                               | рль             | Сервера RADIUS-Acco<br><u>IP-адрес</u><br>1 <u>192.168.0.15</u><br>2 <u>0.0.00</u><br>3 <u>0.0.00</u><br>4 <u>0.0.00</u><br>5 <u>0.0.00</u><br>6 <u>0.0.00</u><br>7 <u>0.0.00</u><br>8 <u>0.0.00</u><br>8 <u>0.0.00</u> | Unting<br>1813 sm<br>0 10 1<br>0 0<br>0 0<br>0 0<br>0 0<br>0 0<br>0 0     | Пароль<br>9 |        |

Для конфигурирования авторизационных параметров через CLI необходимо выполнить команды:

SMG1016> config Entering configuration mode. SMG1016-[CONFIG]> radius Entering RADIUS mode. SMG1016-[CONFIG]-RADIUS> auth ipaddr set auth server ipaddr port set auth server port secret set auth server port Для конфигурирования параметров аккаунтинга через CLI необходимо выполнить команды:

SMG1016> config Entering configuration mode. SMG1016-[CONFIG]> radius Entering RADIUS mode. SMG1016-[CONFIG]-RADIUS> acct ipaddr set acct server ipaddr port set acct server port secret set acct server secret

В разделе «*Radius/Список профилей*» создаются RADIUS-профили и производится конфигурирование параметров взаимодействия с RADIUS-сервером.

| CELEX                                                                                                    | Signaling & Media Gateway Конфигуратор 🔗 Ава                                                                                                    | рий нет. |
|----------------------------------------------------------------------------------------------------|----------------------------------------------------------------------------------------------------|----------|
|                                                                                                    |                                                                                                    |          |
| Разделы 🗢                                                                                                    | Список профилей                                                                                                    |          |
| Поток 13 (ОКС-7)<br>Поток 14 (ОКС-7)<br>Поток 15 (ОКС-7)<br>Поток 15 (ОКС-7)<br>Поток 15 (ОКС-7)<br>Маршрутизация<br>План нумерации # 0<br>Рактрупы личий ОКС-7<br>Интерфейсы SIP<br>Регистрации (нет)<br>Регистрации (нет)<br>Регистрации (нет)<br>РЕХ профили<br>Таблица маршрутизации<br>Сетевые параметры<br>Настройки IP<br>Настройки портов комму<br>VLAN<br>VLAN<br>SINMP<br>VLAN<br>В22.10<br>Распределение приорите<br>Распределение приорите<br>Распределение приорите<br>Распределение приорите<br>Распределение приорите<br>Распределение приорите<br>Распределение приорите<br>Распределение приорите<br>Распределение приорите<br>РСАР трассировки<br>РАХ профилей<br>РСАР трассировки<br>РАХ профилей | <ul> <li>RADIUS_Profile00 [иня профиля]</li> <li>Использовать RADIUS-Authorization</li> <li>Использовать RADIUS-Authorization</li> <li>Параметры RADIUS-Authorization</li> <li>Параметры RADIUS-Authorization</li> <li>При входящей занятии</li> <li>при входящей занятии</li> <li>при входящей связи при сбое сервера</li> <li>е нет ограничений</li> <li>только местная и зоновая сети</li> <li>только спецслужбы</li> <li>е се запрещено (разрыв соединения)</li> <li>СдРN</li> <li>Поле User-name</li> <li>разувешить доступ к спецслужбан при получении отказа в соединения от сервера</li> <li>Азупс</li> <li>Natused</li> <li>Framed-protocol</li> <li>Котользовать</li> <li>Модификаторы InCdPN</li> <li>не использовать</li> <li>Модификаторы OutCdPN</li> <li>не использовать</li> <li>Модификаторы OutCdPN</li> <li>не использовать</li> <li>Модификаторы OutCdPN</li> <li>не использовать</li> <li>Модификаторы OutCdPN</li> <li>не использовать</li> <li>Модификаторы OutCdPN</li> <li>не использовать</li> <li>Модификаторы OutCdPN</li> <li>не использовать</li> <li>Модификаторы OutCdPN</li> <li>не использовать</li> <li>Модификаторы OutCdPN</li> <li>не использовать</li> <li>Модификаторы OutCdPN</li> </ul> | иnting   |

| Список профилей                                                                                                    |                                                                                                    |
|----------------------------------------------------------------------------------------------------|----------------------------------------------------------------------------------------------------|
| RADIUS_Profile00       [имя профиля]         ✓ Использовать RADIUS-Authorization         ✓ Использовать RADIUS-Authorization         ✓ Параметры RADIUS-Authorization         Отправлять запросы         □ при входящем занятии         ✓ при конце набора         Отораничения исходящей связи при сбое сервера         ● нет ограничения и зоновая сети         ○ только местная и зоновая сети         ○ только местная и зоновая сети         ○ только местная и зоновая сети         ○ только спецслужбы         ○ все запрещено (разрыв соединения)         СgPN       ▼ Поле User-name         разsword       Поле User-разsword         Индивидуальные пароли для SIP-абонентов         RFC4590       ▼ DIGEST авторизация         Не учитывать       ▼ Время сессии         □ Разрешить доступ к спецслужбам при получении отказа в соединении от сервера         Азупс       NAS-Port-Type         Not used       ▼ Service-Type | Параметры RADIUS-Accounting<br>Отправлять запросы<br>Соправлять запросы<br>Сопонало-stop<br>аccounting-stop для неуспешных вызовов<br>аccounting-update с периодом 2 МИНЦТЫ У<br>аccounting для call-origin=answer<br>Сограничения исходящей связи при сбое сервера<br>с нет ограничений<br>Оторько местная и зоновая сети<br>Оторько местная и зоновая сети<br>Оторько местная и зоновая сети<br>Столько местная и зоновая сети<br>Столько местная и зоновая сети<br>Столько местная и зоновая сети<br>Столько местная и зоновая сети<br>Столько местная и зоновая сети<br>Столько местная и зоновая сети<br>Столько местная и зоновая сети<br>Столько пестная и зоновая сети<br>Столько пестная и зоновая сети<br>Столько пестная и зоновая сети<br>Столько пестная и зоновая сети<br>Столько пестная и сеть<br>Поле Серем<br>Поле Сдем<br>Параметры PortaBilling<br>Использовать PortaBilling<br>Использовать PortaBilling |
| Not used Framed-protocol                                                                                                    |                                                                                                    |
| не использовать     Модификаторы InCdPN       не использовать     Модификаторы InCgPN       не использовать     Модификаторы OutCdPN       не использовать     Модификаторы OutCdPN                                                                                                    |                                                                                                    |
| Применить Сброс данных                                                                                                    |                                                                                                    |

Описание и назначение всех параметров приведено в руководстве по эксплуатации шлюза (<u>http://www.eltex.nsk.ru/download?sgrp=563&grp=211&id=434</u>).

Для конфигурирования параметров RADIUS-профиля через CLI необходимо выполнить следующие команды:

SMG1016> config Entering configuration mode. SMG1016-[CONFIG]> radius Entering RADIUS mode. SMG1016-[CONFIG]-RADIUS> profile 0 Entering RADIUS-Profile-mode. SMG1016-[CONFIG]-RADIUS-PROFILE[0]> acct set acct parameters auth set auth parameters config Back to configuration mode exit Go back to Config-view modifiers Set modifiers table for RADIUS quit Exit this CLI session show show RADIUS Profile info set auth/acct usage flag use

Стоит учесть, что использование RADIUS-профиля назначается на транковой группе для входящей связи. Возможные варианты взаимодействия:

#### 1. Входящая связь от TDM-абонентов

Необходимо создать Radius-профиль, выбрать «Использовать *Radius-authorization* в настройках профиля, заполнить поле "user-password" паролем, указанным в настройках пользователей (файл *user* в FreeRadius).

| Список профилей                                                                                                    |                                                                                                    |
|----------------------------------------------------------------------------------------------------|----------------------------------------------------------------------------------------------------|
| RADIUS_Profile00       [имя профиля]         ✓ Использовать RADIUS-Authorization         ✓ Использовать RADIUS-Accounting         Параметры RADIUS-Authorization         Отправлять запросы         □ при входящем занятии         ✓ при конце набора         Ограничения исходящей связи при сбое сервера         ⓒ нет ограничений         ○ только местная и зоновая сети         ○ только местная и зоновая сети         ○ только местная и зоновая сети         ○ только местная и зоновая сети         ○ только местная и зоновая сети         ○ только местная и зоновая сети         ○ только местная сеть         ○ только пецслужбы         ○ все запрещено (разрыв соединения)         CgPN       © Поле User-name         password       Поле User-разsword         □ Индивидуальные пароли для SIP-абонентов       RFC4590         RFC4590       © DIGEST авторизация         Не учитывать       ✓ время сессии         Разрешить доступ к спецслужбам при получении отказа в соединении от сервера         Аsync       NAS-Port-Type         Notused       Service-Type | Параметры RADIUS-Accounting<br>Отправлять запросы<br>Сасоиnting-start<br>аccounting-stop<br>аccounting-stop для неуспешных вызовов<br>аccounting для call-origin=answer<br>Ограничения исходящей связи при сбое сервера<br>с нет ограничений<br>Отолько местная и зоновая сети<br>только местная и зоновая сети<br>только местная сеть<br>только спецслужбы<br>все запрещено (разрыв соединения)<br>СдРN<br>СдРN<br>Поле CdPN<br>Поле CdPN<br>Параметры PortaBilling<br>Использовать PortaBilling<br>Использовать PortaBilling |
| не использовать Модификаторы InCdPN                                                                                                    |                                                                                                    |
| не использовать Модификаторы InCgPN                                                                                                    |                                                                                                    |
| не использовать Модификаторы OutCdPN                                                                                                    |                                                                                                    |
| Применить Сброс данных                                                                                                    |                                                                                                    |

Созданный профиль с настроенными параметрами необходимо присвоить входящей транковой группе на потоке, с которого поступают вызова на SMG-1016M.

| анковые группы           |                      |
|--------------------------|----------------------|
|                          | Транк группа 2       |
| Название                 | Test                 |
| Состав группы            | нет                  |
| Прямой префикс           | нет префикса         |
| Локальное направление    |                      |
|                          | Входящая связь       |
| Запрет входящих вызовов  |                      |
| Модификаторы CdPN        | не использовать      |
| Модификаторы CgPN        | не использовать      |
| Профиль RADIUS           | [0] RADIUS_Profile00 |
|                          | Исходящая связь      |
| Запрет исходящих вызовов |                      |
| Модификаторы CdPN        | не использовать      |
| Модификаторы CgPN        | не использовать      |
| Резервная транк группа   | нет                  |
| П                        | рименить Отменить    |

При входящем вызове по потоку на указанный адрес RADIUS-сервера будет послан запрос Access-Request, где в качестве имени пользователя *User-Name* будет указан номер A (calling) входящего вызова, в качестве пароля *Password* – настроенное значение пароля в конфигурации Radius-профиля.

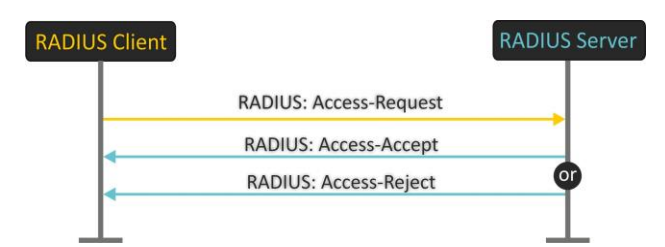

Пример:

| RADIUS. Accs-Reque          | st [000]                                |
|-----------------------------|-----------------------------------------|
| User-Name                   | = '55555'                               |
| Password                    | = 'Eltex777'                            |
| Calling-Station-Id = '55555 | 5'                                      |
| Called-Station-Id = '12345  | 56789'                                  |
| NAS-Port-Id                 | = '67109376'                            |
| NAS-Port-Type               | = 'Async'                               |
| Acct-Session-Id             | = '04000200 3a844407 04000200 3a844407' |
| h323-conf-id                | = '04000200 3a844407 04000200 3a844407' |
| Cisco-AVPair                | = 'xpgk-request-type=number'            |
| Cisco-AVPair                | = 'xpgk-src-number-in=55555'            |
| Cisco-AVPair                | = 'xpgk-dst-number-in=123456789         |
| NAS-IP-Address              | = '192.168.0.10'                        |
| Cisco-AVPair                | = 'h323-gw-address=192.168.0.10'        |
| h323-gw-id                  | = '192.168.0.10'                        |

2. Входящая связь от SIP-интерфейса

Аналогично вызову от TDM-абонента, создается RADIUS-профиль, который назначается на входящую транковую группу. В качестве «*User Name*» используется номер из параметра from входящего запроса INVITE, в качестве пароля «*Password*» настроенное значение пароля в конфигурации RADIUS-профиля:

| RADIUS. Accs-Reque         | st [002]                                |
|----------------------------|-----------------------------------------|
| User-Name                  | = '001'                                 |
| Password                   | = 'password'                            |
| Calling-Station-Id = '001' |                                         |
| NAS-Port-Id                | = '285213694'                           |
| NAS-Port-Type              | = 'Async'                               |
| Acct-Session-Id            | = '110003fe 38704d10 110003fe 38704d10' |
| h323-conf-id               | = '110003fe 38704d10 110003fe 38704d10' |
| Cisco-AVPair               | = 'xpgk-request-type=number'            |
| Cisco-AVPair               | = 'xpgk-src-number-in=001'              |
| NAS-IP-Address             | = '192.168.0.10'                        |
| Cisco-AVPair               | = 'h323-gw-address=192.168.0.10'        |
| h323-gw-id                 | = '192.168.0.10'                        |
|                            |                                         |

3. Входящая связь от SIP-абонента

На SMG-1016М возможно использование двух типов SIP абонентов — статического и динамического.

Для статического абонента указывается номер и по необходимости – IP адреса источника (для ограничения несанкционированного доступа к SMG-1016M).

Для динамического абонента создается только запись, зарегистрироваться под этой записью может любой пользователь, прошедший аутентификацию на RADIUS-сервере.

При аутентификации на RADIUS-сервере возможно использование двух основных методов (настройка производится в Radius профиле в разделе " **DIGEST авторизация** ") – По рекомендации RFC4590 и по варианту без ожидания пакета challenge от Radius сервера.

| Список профилей                                                                                                    |                                                                                                    |
|----------------------------------------------------------------------------------------------------|----------------------------------------------------------------------------------------------------|
| RADIUS_Profile00       [имя профиля]         ✓ Использовать RADIUS-Authorization         ✓ Использовать RADIUS-Accounting         Параметры RADIUS-Authorization         ○ отправлять запросы         □ при входящем занятии         ✓ при конце набора         ○ отраничения исходящей связи при сбое сервера         ● нет ограничений         ○ только местная сеть         ○ только местная и зоновая сети         ○ только местная сеть         ○ только местная сеть         ○ только местная сеть         ○ только местная сеть         ○ только местная сеть         ○ только пецслужбы         ○ все запрещено (разрыв соединения)         CgPN       © Поле User-name         разsword       Поле User-name         Разрешить доступ к спецслужбам при       Время сессии         □ Разрешить доступ к спецслужбам при       © Время сессии         □ Разрешить доступ к спецслужбам при       Получении отказа в соединении от сервера         Аsync       NAS-Port-Type         Not used       © Service-Type | Параметры RADIUS-Accounting<br>Отправлять запросы<br>аccounting-start<br>accounting-stop<br>accounting-stop для неуспешных вызовов<br>accounting-update с периодом 2 Минуты<br>accounting для call-origin=answer<br>Ограничения исходящей связи при сбое сервера<br>нет ограничений<br>отолько местная и зоновая сети<br>только местная и зоновая сети<br>только местная сеть<br>столько местная сеть<br>столько местная сеть<br>столько местная сеть<br>столько местная сеть<br>столько местная сеть<br>столько местная сеть<br>столько местная сеть<br>столько местная сеть<br>столько местная сеть<br>столько местная сеть<br>столько спецелужбы<br>све запрещено (разрыв соединения)<br>СдРN<br>Поле User-name<br>СдPN-in<br>Поле CdPN<br>Поле CdPN<br>Поле CgPN<br>Поле CgPN<br>Параметры PortaBilling<br>Использовать PortaBilling<br>Использовать PortaRouting |
| не использовать Модификаторы InCdPN<br>не использовать Модификаторы InCdPN<br>не использовать Модификаторы OutCdPN<br>не использовать Модификаторы OutCdPN<br>Применить Сброс данных                                                                                                    | 7                                                                                                    |

При использовании варианта RFC4590 на запрос регистрации/установления соединения шлюз SMG-1016M передает пакет Access-Request в сторону RADIUS-сервера, ожидая в ответ пакет Access-Challenge/Access-Accept/Access-Reject. При получении пакета Access-Challenge, то есть запроса авторизации со стороны Radius сервера, транковый шлюз SMG-1016M запрашивает параметры авторизации у абонента (ответ SIP 401 Unauthorized) и, получив необходимые данные, повторяет авторизованный запрос на сервер, включая в пакет Access-Request пароль.

Используя алгоритм RFC4590-no-challenge при попытке регистрации/установления соединения, шлюз SMG-1016M предварительно (ответ SIP 401 Unauthorized) запросит параметры

авторизации у абонента и после их получения отправит на Radius сервер авторизованный запрос Access-Request.

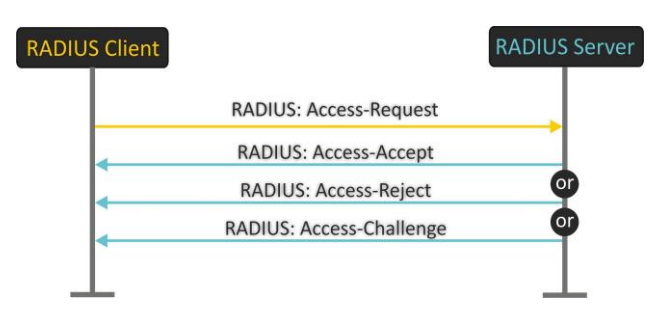

# 5. ПРИМЕР НАСТРОЙКИ SMG-1016M ДЛЯ РАБОТЫ С RADIUS-CEPBEPOM FREERADIUS

#### Условия задачи

Необходимо зарегистрировать на SMG-1016M (IP-адрес 192.168.0.10) абонента с номером 22222, логин и пароль для абонента: login – 22222, password – 22222 с аутентификацией на сервере FreeRadius (IP-адрес 192.168.0.175). Помимо этого совершить успешный вызов на абонента с номером 33333, аутентификационные данные второго абонента: login – 33333, разsword – 33333, ограничить время разговорной сессии между абонентами через атрибут Session-time в 30 с. Для взаимодействия с RADIUS-сервером использовать пароль – разsword.

#### Решение

1. Создать в настройках RADIUS-сервера описание клиента SMG-1016M с IP = **192.168.0.10** и паролем **smg**. Для этого в файле <u>clients.conf</u> добавить запись следующего вида:

# client 192.168.0.10 { secret = smg }

2. Настроить RADIUS- серверы на SMG-1016М: установить IP-адреса, порты для аутентификации и аккаунтинга, пароль как показано на рисунке ниже:

| ле-адрес<br>92 168 Л 175 | 1812 | нароль | IP-адрес<br>1 192 168 D 175 | 1813 | Пароль |
|--------------------------|------|--------|-----------------------------|------|--------|
| 000                      | 0    | lonig  | 2 0 0 0 0                   | 0    |        |
| 0.0.0                    | 0    |        | 3 0.0.00                    | 0    |        |
| 0.0.0                    | 0    |        | 4 0.0.0.0                   | 0    |        |
| 1.0.0                    | 0    |        | 5 0.0.0.0                   | 0    |        |
| 0.0.0                    | 0    |        | 6 0.0.0.0                   | 0    |        |
| 0.0.0                    | 0    |        | 7 0.0.0.0                   | 0    |        |
| .0.0.0                   | 0    |        | 8 0.0.00                    | 0    |        |

- 3. Создать на RADIUS-сервере описание пользователей с номерами 22222 и 33333. Для этого в файл <u>users</u> добавить следующие записи:
- 22222 Cleartext-Password := "password" Session-Timeout := 30, Reply-Message = "call from 22222 accepted"
  33333 Cleartext-Password := "password" Session-Timeout := 30, Reply-Message = "call from 33333 accepted"

Параметр Session-Timeout предназначен для ограничения разговорной сессии. Необходимо сконфигурировать его для обоих абонентов, чтобы любой из них мог стать инициатором разговорной сессии, ограниченной в 30 с.

- Список профилей Test [имя профиля] Использовать RADIUS-Authorization ☑ Использовать RADIUS-Accounting Параметры RADIUS-Authorization Параметры RADIUS-Accounting ть запр Отправлять запрось accounting-start 🔲 при входящем занятии 🔽 при конце набора accounting-stop 🔲 accounting-stop для неуспешны Ограничения исходящей связи при сбое сервера ассоиnting-update с периодом 2 минуты 🗾 accounting для call-origin=answer Ограничения посодищен связя при соост © нет отраничений С только нестная и зоновая сети С только нестная сеть С только спецслужбы С все запрещено (разрыв соединения) Ограничения исходящей связи при сбое сервера Ограничения искладнией связя при соое и
   € нет отраничений
   С только местная и зоновая сети
   С только местная сеть
   С только спецелужбы
   С все запрещено (разрыв соединения) None User-name

   None User-password CaPN password Tone User-name 🗌 Индивидуальные пароли для SIP-абонентов CgPN RFC4590-no-challenge DIGEST авторизация CdPN-in 💌 Поле CdPN • Время сессии Учитывать Session-Time Разрешить доступ к спецслужбам при получении отказа в соединении от сервера -Параметры PortaBilling— NAS-Port-Type Async Использовать PortaBilling Service-Type Not used Использовать PortaRouting Framed-protocol Not used Модификаторы InCdPN не использовать не использовать 🗾 Модификаторы InCgPN не использовать не использовать Модификаторы OutCdPN 📕 Модификаторы OutCgPN Применить Сброс данных
- 4. Создаем Radius профиль на SMG-1016М для взаимодействия с RADIUS-сервером

Указать в настройках использование Radius-Authorization и Radius-Accounting, настроить метод передачи запроса авторизации на RADIUS-сервер — *«при входящем занятии»* или *«при конце набора»*.

Сконфигурировать параметр «Время сессии» – «учитывать Session-Time».

5. В разделе «*SIP-абоненты»* на SMG-1016М создать двух абонентов:

| SIP-абоненты                           |                       |          |
|----------------------------------------|-----------------------|----------|
|                                        |                       |          |
| Индекс                                 | [0]                   |          |
| Тип                                    | [ SIP абонент ]<br>Га | 7        |
| Число абонентов                        | 1                     |          |
| Начальное название                     | Subscriber#000        |          |
| Динамическая<br>регистрация            |                       | _        |
| Начальный номер                        | 22222                 |          |
| Начальный номер АОН                    |                       |          |
| Тип номера АОН                         | Subscriber 💌          | ]        |
| Категория АОН                          | 1                     | ]        |
| Количество линий 🥝                     | 0                     |          |
| IP адрес                               | 0.0.0.0               |          |
| SIP DOMEN                              |                       | <b>1</b> |
| SIP-профиль                            | [1] SIP-interface01 🖉 | 1        |
| РВХ-профиль                            | [0] PBXprofile#0 🔽    | Γ        |
| Категория доступа                      | [0] AccessCat#0 🔽     | ]        |
| План нумерации                         | [0] NumberPlan#0 💌    | ]        |
| Авторизация                            | With Register         | ]        |
| Логин                                  | 22222                 |          |
| Пароль                                 | 22222                 |          |
| Разрешить                              |                       |          |
| Разрешить обработку<br>сообщений REFER |                       |          |
| Режим обслуживания                     | Включен               | ]        |
| Гопосовая почта                        |                       | 1        |
| Таймаут неответа для                   |                       |          |
| перехода на голосовую                  | 20                    |          |
| почту (сек) 🧐                          |                       |          |
|                                        | Применить Отменить    |          |
|                                        |                       |          |

Аналогично создать запись для абонента с номером 33333.

В настройках SIP-профиля для абонентов назначить созданный RADIUS-профиль.

| Интерфейсы SIP                               |                                         |                 |          |
|----------------------------------------------|-----------------------------------------|-----------------|----------|
|                                              |                                         |                 |          |
|                                              | Индекс                                  | [1]             | . 1      |
|                                              | Название                                | SIP-interface01 |          |
|                                              | Режим                                   | SIP-Профиль     | -        |
|                                              | Профиль RADIUS                          | IO1 Test        |          |
| -Колеки                                      | npoquine rate rec                       | Ifol test       |          |
| Вкл.                                         | Кодек                                   | PType PTE       |          |
|                                              | G.711A                                  | 8 30 -          |          |
|                                              | G.711U                                  | 0 30 -          |          |
|                                              | G.729                                   | 18 30 -         |          |
|                                              | G.723.1 (5.3 kbps)                      | 4 30 -          |          |
|                                              | G.723.1 (6.3 kbps)                      | 4 30 -          |          |
|                                              | G.726-32                                | 102 30 -        |          |
|                                              | **                                      |                 |          |
|                                              |                                         | _               |          |
| комфортного                                  | ) шума (VAD/CNG)                        |                 |          |
| Контроль IP:P                                | Контроль IP:Port источника RTP          |                 |          |
|                                              | Эхокомпенсация                          |                 | <b>•</b> |
| Усиление сигнала на пр                       | Усиление сигнала на приеме (0.1 dB) 🧐 🛙 |                 |          |
| Усиление сигнала на передаче (0.1<br>dB) 🜒 🚺 |                                         | 0               |          |
| Активных соединений 🥑 🖸                      |                                         | 0               |          |
|                                              | DSCP для RTP 🧐                          | 0               |          |
|                                              | DSCP для SIP 🥑                          | 0               |          |
| Период передачи пакетов RTCP (с) 🥑 🛽         |                                         |                 |          |
| Контроль активности се                       | ссии по протоколу                       |                 |          |
| Kourport, norrypuport, r                     | RTCP 🧐                                  |                 |          |
| сообщен                                      | иями OPTIONS 🥝                          |                 |          |

#### Пример успешного установления соединения

Пример успешного установления соединения по протоколу RADIUS между транковым шлюзом SMG-1016M и FreeRadius:

1. Регистрация абонентов на SMG-1016М. В случае успешной регистрации в мониторинге состояние абонентов будет отображено зеленым цветом индикатора (*«Регистрация активна»*).

| SIP-абоненты       |                             |                |         |              |                    |                                               |                                              |
|--------------------|-----------------------------|----------------|---------|--------------|--------------------|-----------------------------------------------|----------------------------------------------|
| Монитор<br>Поиск а | оинг 🔽<br>бонента по номеру | Найти          |         |              |                    |                                               |                                              |
| - N⊇               | • Состояние                 | 🗧 Название     | ≑ Номер | SIP домен    | ≑ IP/Port          | <ul> <li>Последняя<br/>регистрация</li> </ul> | <ul> <li>Регистрация<br/>истекает</li> </ul> |
| 1                  | Регистрация<br>активна      | Subscriber#000 | 22222   | 192.168.0.10 | 192.168.0.200:8006 | 04:49:56 15:01:2000                           | 00:08:06                                     |

2. При вызове от одного абонента к другому на RADIUS-сервер будет отправлен запрос авторизации вызова Access-Request:

| RADIUS. Accs-Request [002] |                                         |
|----------------------------|-----------------------------------------|
| User-Name                  | = '22222'                               |
| Password                   | = '22222'                               |
| Calling-Station-Id         | = '22222'                               |
| Called-Station-Id          | = '33333'                               |
| NAS-Port-Id                | = '285213694'                           |
| NAS-Port-Type              | = 'Async'                               |
| Acct-Session-Id            | = '110003fe 387fab35 110003fe 387fab35' |
| h323-conf-id               | = '110003fe 387fab35 110003fe 387fab35' |
| Cisco-AVPair               | = 'xpgk-request-type=number'            |
| Cisco-AVPair               | = 'xpgk-src-number-in=22222'            |
| Cisco-AVPair               | = 'xpgk-dst-number-in=33333'            |
| NAS-IP-Address             | = '192.168.0.10'                        |
| Cisco-AVPair               | = 'h323-gw-address=192.168.0.10'        |
| h323-gw-id                 | = '192.168.0.10'                        |

3. В ответ на запрос сервер, обнаружив запись для абонента и сравнив значение атрибута *Password* в Access-Request с параметром *Cleartext-Password*, ответит либо разрешением на установление соединения - *Accept*, либо отказом – *Reject*. В данном случае появится сообщение *Accept*:

| RADIUS. Accs-Reply [001] |                              |  |
|--------------------------|------------------------------|--|
| Accept                   |                              |  |
| Session-Timeout          | = '30'                       |  |
| Reply-Message            | = 'call from 22222 accepted' |  |

4. После того, как абонент с номером 33333 поднимет трубку, в сторону FreeRadius от SMG-1016M будет передан запрос Accounting-Request со значением *start*:

| RADIUS. Acct-Request [003] | ]                                       |
|----------------------------|-----------------------------------------|
| Acct-Status-Type           | = 'Start'                               |
| User-Name                  | = '22222'                               |
| Calling-Station-Id         | = '22222'                               |
| Called-Station-Id          | = '33333'                               |
| Acct-Session-Id            | = '110003fe 387fab35 110003fe 387fab35' |

| Event-Timestamp                | = '947891000'                                                 |
|--------------------------------|---------------------------------------------------------------|
| NAS-Port-Id                    | = '285213694'                                                 |
| NAS-Port-Type                  | = 'Async'                                                     |
| Cisco-NAS-Port                 | = 'SIPT:03fe'                                                 |
| Cisco-AVPair                   | = 'xpgk-src-number-in=22222'                                  |
| Cisco-AVPair                   | = 'xpgk-src-number-out=22222'                                 |
| Cisco-AVPair                   | = 'xpgk-dst-number-in=33333'                                  |
| Cisco-AVPair                   | = 'xpgk-dst-number-out=33333'                                 |
| Cisco-AVPair                   | = 'xpgk-route-retries=1'                                      |
| Cisco-AVPair                   | = 'h323-call-id=110003fe 387fab35 110003fe 387fab35'          |
| h323-remote-address = '192.168 | .0.35'                                                        |
| Cisco-AVPair                   | = 'h323-incoming-conf-id=110003fe 387fab35 110003fe 387fab35' |
| h323-conf-id                   | = '110003fe 387fab35 110003fe 387fab35'                       |
| h323-setup-time                | = '05:03:17.000 GMT+6 Sat Jan 15 2000'                        |
| h323-call-origin               | = 'originate'                                                 |
| h323-call-type                 | = 'VoIP'                                                      |
| h323-connect-time              | = '05:03:20.000 GMT+6 Sat Jan 15 2000'                        |
| Acct-Delay-Time                | = '2'                                                         |
| NAS-IP-Address                 | = '192.168.0.10'                                              |
| Cisco-AVPair                   | = 'h323-gw-address=192.168.0.10'                              |
| h323-gw-id                     | = '192.168.0.10'                                              |

5. Сервер FreeRadius подтвердит запрос:

------ RADIUS. Acct-Reply [003] ------

6. Поскольку в Access-Reply от сервера был принят параметр Session-Timeout = '30', ограничивающий время разговорной сессии в 30 с., то по истечении указанного времени разговор будет прерван, а в сторону RADIUS- сервера будет передан Accounting-Request со значением stop:

----- RADIUS. Acct-Request [004] ------

| Acct-Status-Type      | = 'Stop'                                                      |
|-----------------------|---------------------------------------------------------------|
| User-Name             | = '22222'                                                     |
| Calling-Station-Id    | = '22222'                                                     |
| Called-Station-Id     | = '33333'                                                     |
| Acct-Session-Id       | = '110003fe 387fab35 110003fe 387fab35'                       |
| Event-Timestamp       | = '947891003'                                                 |
| NAS-Port-Id           | = '285213694'                                                 |
| NAS-Port-Type         | = 'Async'                                                     |
| Cisco-NAS-Port        | = 'SIPT:03fe'                                                 |
| Cisco-AVPair          | = 'xpgk-src-number-in=22222'                                  |
| Cisco-AVPair          | = 'xpgk-src-number-out=22222'                                 |
| Cisco-AVPair          | = 'xpgk-dst-number-in=33333'                                  |
| Cisco-AVPair          | = 'xpgk-dst-number-out=33333'                                 |
| Cisco-AVPair          | = 'xpgk-route-retries=1'                                      |
| Cisco-AVPair          | = 'h323-call-id=110003fe 387fab35 110003fe 387fab35'          |
| h323-remote-address   | = '192.168.0.35'                                              |
| Cisco-AVPair          | = 'h323-incoming-conf-id=110003fe 387fab35 110003fe 387fab35' |
| h323-conf-id          | = '110003fe 387fab35 110003fe 387fab35'                       |
| h323-setup-time       | = '05:03:17.000 GMT+6 Sat Jan 15 2000'                        |
| h323-call-origin      | = 'originate'                                                 |
| h323-call-type        | = 'VoIP'                                                      |
| h323-connect-time     | = '05:03:20.000 GMT+6 Sat Jan 15 2000'                        |
| h323-disconnect-time  | = '05:03:23.000 GMT+6 Sat Jan 15 2000'                        |
| h323-disconnect-cause | = '10'                                                        |
| Cisco-AVPair          | = 'xpgk-local-disconnect-cause=1'                             |

| Acct-Session-Time | = '3'                            |
|-------------------|----------------------------------|
| Acct-Delay-Time   | = '2'                            |
| NAS-IP-Address    | = '192.168.0.10'                 |
| Cisco-AVPair      | = 'h323-gw-address=192.168.0.10' |
| h323-gw-id        | = '192.168.0.10'                 |

7. Сервер подтвердит запрос:

------ RADIUS. Acct-Reply [004] ------